## Konfiguracja konta pocztowego @asp.krakow.pl w Mozilla Thunderbird.

1. Imię i nazwisko, adres email (np. test123@asp.krakow.pl), hasło. [Kontynuuj]

| lmię i nazwisko:                        | Test Testowy          | Twoje imię i nazwisko lub pseudonim, tak jak będą wyświetlane inn | nym |
|-----------------------------------------|-----------------------|-------------------------------------------------------------------|-----|
| Adre <u>s</u> e-mail:<br><u>H</u> asło: | test123@asp.krakow.pl |                                                                   |     |
|                                         | •••••                 |                                                                   |     |
|                                         | Zachowaj hasło        |                                                                   |     |
|                                         |                       |                                                                   |     |
|                                         |                       |                                                                   |     |
|                                         |                       |                                                                   |     |
|                                         |                       |                                                                   |     |
|                                         |                       |                                                                   |     |
|                                         |                       |                                                                   |     |
|                                         |                       |                                                                   |     |
|                                         |                       |                                                                   |     |
|                                         |                       |                                                                   |     |
|                                         |                       |                                                                   |     |

2. [Konfiguracja zaawansowana]. Wybieramy konto typu IMAP a następnie ustawiamy poniższe dane: (adres serwera, porty itd.)

| k                                                                                                 | (onfiguracja konta                  | e-mail        |                                        |                    |   |      |        |                         |        |                               | $\times$ |
|---------------------------------------------------------------------------------------------------|-------------------------------------|---------------|----------------------------------------|--------------------|---|------|--------|-------------------------|--------|-------------------------------|----------|
| Imię i nazwisko: Test Testowy Twoje imię i nazwisko lub pseudonim, tak jak będą wyświetlane innym |                                     |               |                                        |                    |   |      |        |                         |        |                               |          |
|                                                                                                   | Adres e-mail: test123@asp.krakow.pl |               |                                        |                    |   |      |        |                         |        |                               |          |
|                                                                                                   | <u>H</u> asło:                      | Hasto:        |                                        |                    |   |      |        |                         |        |                               |          |
|                                                                                                   |                                     | ✓ Zachowaj    | i hasło                                |                    |   |      |        |                         |        |                               |          |
| 1                                                                                                 |                                     |               |                                        |                    |   |      |        |                         |        |                               |          |
|                                                                                                   |                                     |               |                                        |                    |   |      |        |                         |        |                               |          |
|                                                                                                   |                                     |               |                                        | Adres serwera      |   | Port |        | SSL                     |        | Uwierzytelnianie              |          |
|                                                                                                   | Serwer poczty p                     | rzychodzącej: | IMAP ~                                 | imap.asp.krakow.pl |   | 993  | ~      | SSL/TLS                 | $\sim$ | Normalne hasło 🛛 🗸            | ,        |
|                                                                                                   | Serwer poczty                       | wychodzącej:  | SMTP                                   | smtp.asp.krakow.pl | ~ | 587  | $\sim$ | STARTTLS                | $\sim$ | Normalne hasło 🛛 🗸            | ,        |
|                                                                                                   | Nazwa                               | użytkownika:  | Serwer poczty przychodzącej            | test123            |   |      |        | Serwer poczty wychodzą  | cej:   | test123                       |          |
|                                                                                                   |                                     |               |                                        |                    |   |      |        |                         |        |                               |          |
|                                                                                                   | <u>N</u> owy adres e-n              | nail Utwórz   | z konto i <u>e</u> dytuj jego ustawien | ia                 |   |      |        | <u>W</u> ykryj ponownie |        | <u>G</u> otowe <u>A</u> nuluj |          |

3. Naciskamy przycisk [Gotowe].